## CODISA TELCO SOLUTIONS

Sobre nosotros...

- Mikrotik Certified Consultant desde 2009
- Ingeniería / Consultoría especializada en Operadores de Telecomunicaciones
  - Diseño y despliegue de redes ópticas y radio frecuencia.
  - Trámites administrativos (CNMC, Ayuntamientos...).
  - Alta en RIPE.
  - · Gestión y tramitación de subvenciones.
  - Proyectos llave en mano.
  - · Soporte avanzado y mantenimiento de redes de ISP.
  - Soluciones e integraciones a medida.

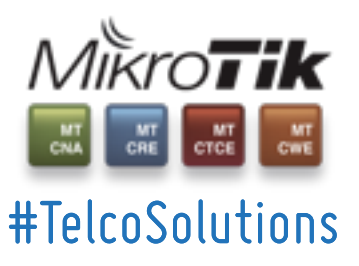

Calle Gaspar Méndez 17B. Oficina 1. Badajoz. +34 924 111 128

Sobre nosotros...

- Victor de la Nuez
  - CEO de WifiCanarias
  - Mikrotik Certified Consultant desde 2009
  - Ubiquiti Training Partner
  - Conocido "Youtuber" por WifiCanarias News...
  - Etc...

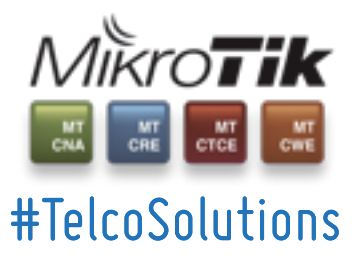

Calle Gaspar Méndez 17B. Oficina 1. Badajoz. +34 924 111 128

Sobre nosotros...

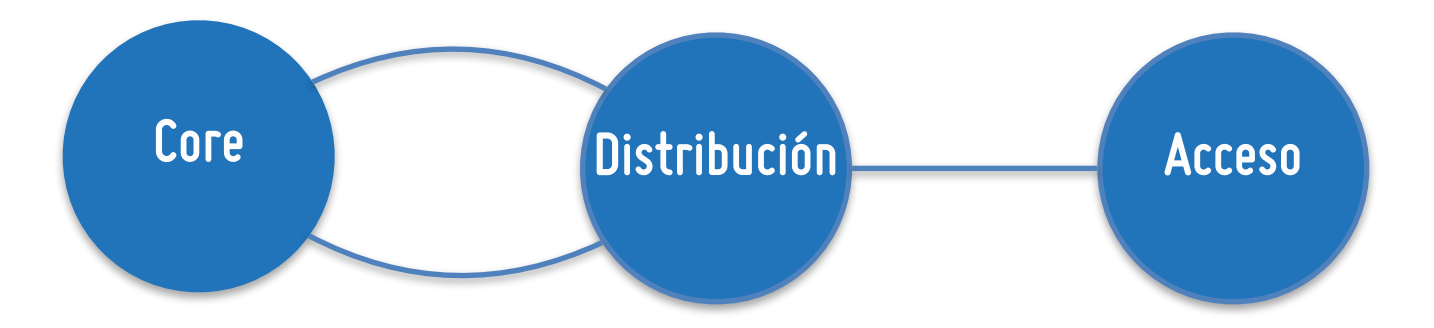

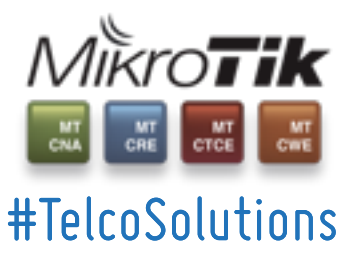

Calle Gaspar Méndez 17B. Oficina 1. Badajoz. +34 924 111 128

#### Sobre nosotros...

#### GESTIÓN:

- Despliegue masivo
- Provisión automatizada
- Control de acceso
- Control de versiones
- Servicio gestionado
- Estadísticas / analíticas

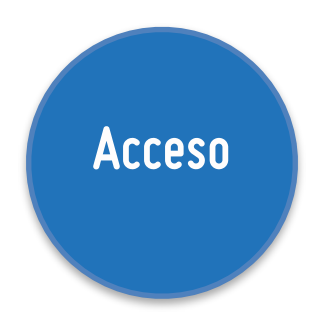

#### MANTENIMIENTO:

- Usuarios "avanzados"
- RESET

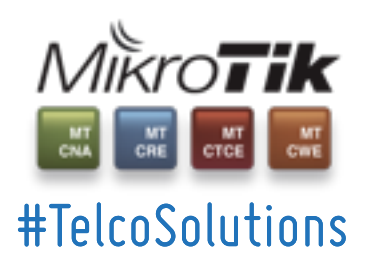

Calle Gaspar Méndez 17B. Oficina 1. Badajoz. +34 924 111 128

#### **Objetivo:**

### Provisión basada en:

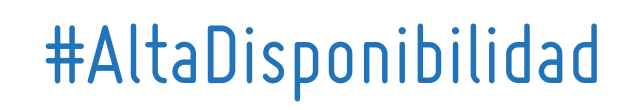

#BajoCoste

#Valor añadido

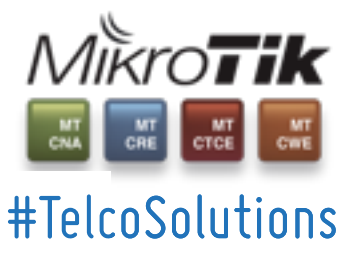

Calle Gaspar Méndez 17B. Oficina 1. Badajoz. +34 924 111 128

#### Escenario:

- Red de operador.
- Red de acceso multiservicio.
- CPE Mikrotik.

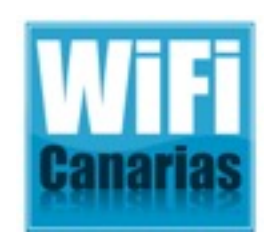

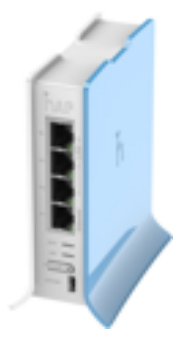

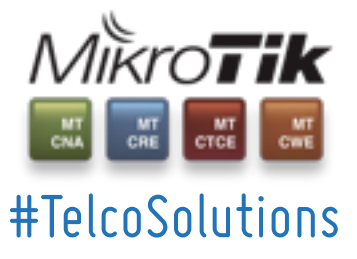

Calle Gaspar Méndez 17B. Oficina 1. Badajoz. +34 924 111 128

#### Proceso:

- Descarga RouterOS desde mikrotik.com.
- Descarga NetInstall desde mikrotik.com.

### www.mikrotik.com/download

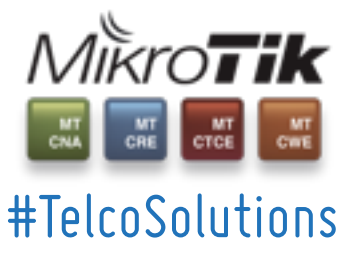

Calle Gaspar Méndez 17B. Oficina 1. Badajoz. +34 924 111 128

| Flashfig                   |                                                      |                |                  | - 23    |
|----------------------------|------------------------------------------------------|----------------|------------------|---------|
| <ul> <li>Active</li> </ul> |                                                      |                | [                | Disable |
| Boot Client Address:       | 192.168.10.1                                         |                | [                | Browse  |
| 1                          | Status Ele<br>selected \\psf\Home\Desktop\codisa.rsc | ✓ Size<br>56 B | Compress<br>19 B | Select  |
|                            |                                                      |                |                  | Remove  |
| Scripts:                   |                                                      |                |                  |         |
|                            |                                                      |                |                  |         |
|                            |                                                      |                |                  |         |
|                            | <[                                                   |                | •                |         |
| 1                          | Num / Time Text                                      |                | Reps             |         |
|                            | 2 12:42:21 E4:8D:8C:D4:71:5D - RBH951L: R            | lashfigged     | 1                |         |
|                            |                                                      |                |                  |         |
| Messages:                  |                                                      |                |                  |         |
|                            |                                                      |                |                  |         |
|                            |                                                      |                |                  |         |
|                            |                                                      |                |                  |         |
|                            |                                                      |                |                  |         |

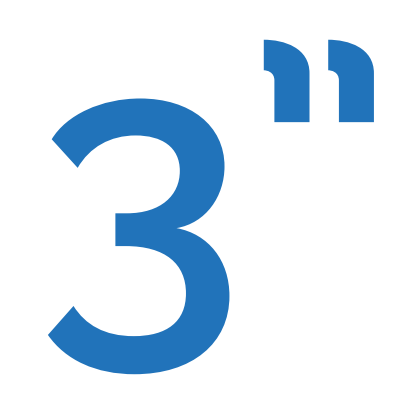

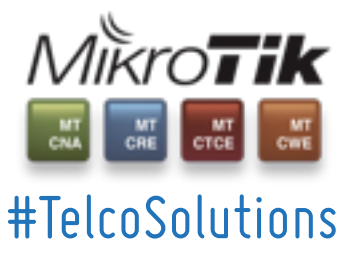

Calle Gaspar Méndez 17B. Oficina 1. Badajoz. +34 924 111 128

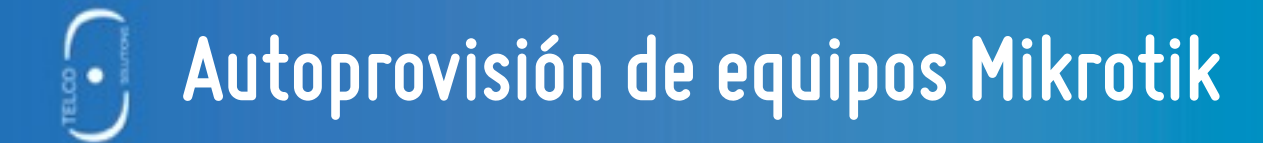

## #ResetToDefault?

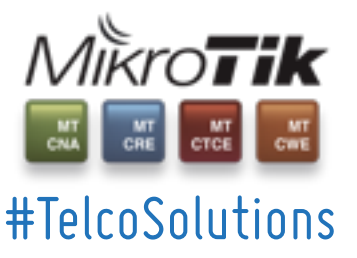

Calle Gaspar Méndez 17B. Oficina 1. Badajoz. +34 924 111 128

Configuración de Netinstall:

- Boot en modo LAN de RouterBoard
- Selección de script
- Selección ROS y paquetes
- Install

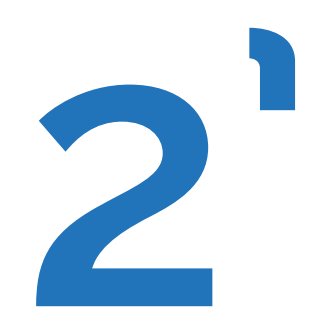

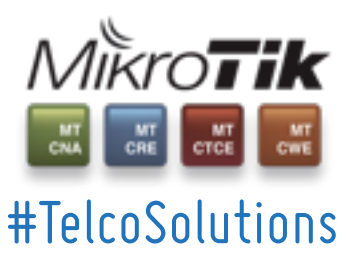

Calle Gaspar Méndez 17B. Oficina 1. Badajoz. +34 924 111 128

#### Netinstall:

| Label                                                                                                    | MAC ad                                                                                                    | idress / Media Stat                                                                                                    | 41                                                                                                    | Software I                                                                   | D: 816C-X                                                         | ZCV                  |                                   | Help                       |
|----------------------------------------------------------------------------------------------------|----------------------------------------------------------------------------------------------------|----------------------------------------------------------------------------------------------------|----------------------------------------------------------------------------------------------------|------------------------------------------------------------------------------|-------------------------------------------------------------------|----------------------|-----------------------------------|----------------------------|
| 🕲 RB941-2nD                                                                                                    | E4:8D:8                                                                                                    | 30:04:71:50 Rea                                                                                                    | dy                                                                                                    | Key:                                                                         | cuse p<br>old configu                                             | revious ke<br>ration | y> (0cm                           | Browse<br>Giet key         |
| < [ielected 7 package(                                                                                                    | III<br>1)                                                                                                    |                                                                                                    | ,                                                                                                    | Gateway:<br>Baud rate:                                                       |                                                                   |                      | / <br>]                           | Flashfig<br>ly default con |
| ackages                                                                                                    | cooing                                                                                                    | instan                                                                                                    | nce                                                                                                    | r* conlig                                                                    | hine scribc                                                       | Lotting              | one wesk                          | op voods.                  |
| Sets: Previous Inst                                                                                                    | all<br>Downloads'v                                                                                                    | Save set                                                                                                    | Delete                                                                                                    | tet                                                                          |                                                                   | 4                    | Select all                        | Select non                 |
| Sets: Previous Inst<br>From: \\psf\Home\<br>Name                                                                                                    | all<br>Downloads\v<br>Version                                                                                                    | Save set      Save set      Description                                                                                                    | Brown                                                                                                    | iei                                                                          |                                                                   | 1                    | Select all                        | Select non                 |
| Sets: Previous Inst<br>From: \\psf\Home\<br>Name<br>2 advanced-tools                                                                                                    | all<br>Downloads\v<br>Version<br>6.36.2                                                                                                    | Save set     Save set     Description     email client, pinger                                                                                                    | Brown                                                                                                    | set                                                                          | er utilities                                                      | 1                    | Select all                        | Select non                 |
| Sets: Previous Inst<br>from: [\\psf\Home\<br>Name<br>@ advancedHools<br>@ dhcp                                                                                                    | Version<br>6.36.2<br>6.36.2                                                                                                    | Save set     Save set     Description     email client, pinger     DHCP client and s                                                                                                    | Brown                                                                                                    | set<br>se                                                                    | er utilities                                                      | 1                    | Select all                        | Select non                 |
| Sets: Previous Inst<br>From: [\\psf\Home\<br>Name<br>@ advanced-tools<br>@ dhcp<br>[ hotspot                                                                                                    | all<br>Downloads\v<br>Version<br>6.36.2<br>6.36.2<br>6.36.2                                                                                                    | Save set     Save set     Save set     Description     email client, pinger     DHCP client and s     Provides HotSoot                                                                                                    | Brown<br>s, netwat                                                                                                    | set                                                                          | er utilities                                                      |                      | Select all                        | Select non                 |
| Sets: Previous Inst<br>From: [\\psr\Home\<br>Name<br>@ advanced-tools<br>@ dhcp<br>[_ hotspot<br>[_ joy6                                                                                                    | all<br>Downloads/v<br>6:36.2<br>6:36.2<br>6:36.2<br>6:36.2<br>6:36.2                                                                                                    | Save set     Save set     Save set     Description     enail client, pinger     DHCP client and s     Provides HotSpot     Provides support fi                                                                                                    | Delete<br>Brown<br>a, netwal<br>erver                                                                                                    | set                                                                          | er utilities                                                      | 1                    | Select all                        | Select non                 |
| Sets: Previous Inst<br>From: \\psr\Home\<br>Name<br>advanced-tools<br>dhcp<br>hotspot<br>ipv6<br>mols                                                                                                    | all<br>Downloads\v<br>6:36.2<br>6:36.2<br>6:36.2<br>6:36.2<br>6:36.2<br>6:36.2<br>6:36.2                                                                                                    | Save set     Save set     Save set     Description     email client, pinger     DHCP client and s     Provides HotSpot     Provides support fi     Provides support fi                                                                                                    | Delete<br>Brown<br>a, netwal<br>erver<br>x IPv6<br>x MPLS                                                                                  | set                                                                          | er utilities                                                      | 1                    | Select all                        | Select non                 |
| Sets: Previous Inst<br>From: \\psr\Home\<br>Name<br>advanced-tools<br>dhcp<br>hotspot<br>ipv6<br>mpls<br>multicast                                                                                             | all<br>Version<br>6.36.2<br>6.36.2<br>6.36.2<br>6.36.2<br>6.36.2<br>6.36.2<br>6.36.2<br>6.36.2<br>6.36.2                                                                                                    | Save set     Save set     Save set     Description     email client, pinger     DHCP client and s     Provides HotSpot     Provides support fi     Provides support fi     Provides support fi                                                                                                    | Delete<br>Brown<br>a, netwal<br>erver<br>x IPv6<br>x MPLS<br>x PIM.                                                                        | set                                                                          | er utilities                                                      |                      | Select all                        | Select non                 |
| Sets: Previous Inst<br>From: \\psr\Home\<br>Name<br>advanced-tools<br>dhcp<br>hotspot<br>pv6<br>multicast<br>opentflow                                                                                         | all<br>Version<br>6.36.2<br>6.36.2<br>6.36.2<br>6.36.2<br>6.36.2<br>6.36.2<br>6.36.2<br>6.36.2<br>6.36.2<br>6.36.2<br>6.36.2                                                                                                    | Save set     Save set     Save set     Description     email client, pinger     DHCP client and s     Provides HotSpot     Provides support fi     Provides support fi    | Delete<br>Brown<br>s, netwal<br>erver<br>x IPv6<br>x MPLS<br>x PIM.<br>x OperF                                                             | set<br>re                                                                    | er utilities                                                      |                      | Select all                        | Select non                 |
| Sets: Previous Inst<br>From: \\psr\Home\<br>Name<br>2 advanced-tools<br>2 dhcp<br>4 hotspot<br>4 hotspot<br>4 pv6<br>multicast<br>0 openflow<br>2 pop                                                          | all<br>Version<br>6.36.2<br>6.36.2<br>6.36.2<br>6.36.2<br>6.36.2<br>6.36.2<br>6.36.2<br>6.36.2<br>6.36.2<br>6.36.2<br>6.36.2<br>6.36.2<br>6.36.2                                                                                                    | Save set     Save set     Save set     Save set     Description     email client, pinger     DHCP client and s     Provides HotSpot     Provides support fi     Provides support fi     Provides  | Delete<br>Brown<br>c, netwal<br>erver<br>x IPv6<br>x MPLS<br>x PIM.<br>x OpenF<br>x PPP, F                                                 | ch and othe                                                                  | r utilities                                                       | 1                    | Select all                        | Select non                 |
| Sets: Previous Inst<br>From: V\ps/VHome\<br>Name<br>2 advancedHools<br>2 dhop<br>4 hotspot<br>4 hotspot<br>4 py6<br>5 multicast<br>5 openflow<br>2 ppp<br>5 routing                                            | all<br>Version<br>6.36.2<br>6.36.2 | Save set     Save set     Save set     Save set     Description     email client, pinger     DHCP client and s     Provides HotSpot     Provides support fi     Provides support fi                                                                                                    | Delete<br>Brown<br>c, netwal<br>erver<br>x IPv6<br>x MPLS<br>x PIM.<br>x OpenF<br>x PPP, F<br>x RIP, 0                                     | ch and othe                                                                  | r utilities<br>, PPPoE a<br>3P4.                                  | 1                    | Select all                        | Select non                 |
| Sets: Previous Inst<br>From: V\ps/\Home\<br>Name<br>2 advancedHools<br>3 dhop<br>4 hotspot<br>4 hotspot<br>4 pop<br>5 multicast<br>5 openflow<br>2 pop<br>5 routing<br>2 security                              | all<br>Version<br>6.36.2<br>6.36.2                                                                                                    | Save set     Save set     Save set     Save set     Description     email client, pinger     DHCP client and s     Provides support fi     Provides support fi                                                                                                    | Delete<br>Brown<br>s, netwal<br>erver<br>x IPv6<br>x MPLS<br>x PIM.<br>x OpenF<br>x PIP, F<br>x RIP, 0<br>x IPSEC.                         | ich and othe<br>PTP, L2TP,<br>SPF and 8G<br>, SSH and s                      | r utilities<br>, PPPoE a<br>3P4.<br>ecure con                     | nd ISDN F            | Select all<br>PPP.                | Select non                 |
| Sets: Previous Inst<br>From: V\ps/\Home\<br>Name<br>2 advancedHools<br>3 dhop<br>4 hotspot<br>4 hotspot<br>4 pp6<br>5 multicast<br>5 openflow<br>2 ppp<br>5 routing<br>2 security<br>2 system                  | all<br>Version<br>6.36.2<br>6.36.2                                                                                                    | Save set     Save set     Save set     Save set     Description     email client, pinger     DHCP client and s     Provides support fi     Provides support fi     Provid | Delete<br>Brown<br>s, netwal<br>erver<br>x IPv6<br>x MPLS<br>x PIM.<br>x OpenF<br>x PIP, F<br>x RIP, O<br>x IPSEC.<br>basic re             | ich and othe<br>low<br>PTP, L2TP,<br>SPF and BG<br>SSH and s<br>snices and s | r utilities<br>, PPPoE a<br>3P4.<br>ecure con<br>drivers          | nd ISDN F            | Select all<br>PPP.<br>with WinBox | Select non                 |
| Sets: Previous Inst<br>From: V\ps/\Home\<br>Name<br>2 advancedHools<br>3 dhop<br>4 hotspot<br>4 hotspot<br>4 pp<br>5 multicast<br>5 openflow<br>4 ppp<br>5 routing<br>4 security<br>4 system<br>4 wireless-cm2 | all<br>Version<br>6.36.2<br>6.36.2 | Save set     Save set     Save set     Save set     Description     email client, pinger     DHCP client and s     Provides support fi     Provides support fi                                                                                                    | Delete<br>Brown<br>s, netwal<br>erver<br>x IPv6<br>x MPLS<br>x PIM.<br>x OpenF<br>x PIP, F<br>x RIP, O<br>x IPSEC<br>basic re<br>x wireles | ich and othe<br>low<br>PTP, L2TP,<br>SPF and BG<br>SSH and s<br>snices and s | r utilities<br>, PPPoE a<br>SP4.<br>ecure con<br>drivers<br>d AP. | nd ISDN F            | Select all<br>PPP.<br>with WinBox | Select non                 |

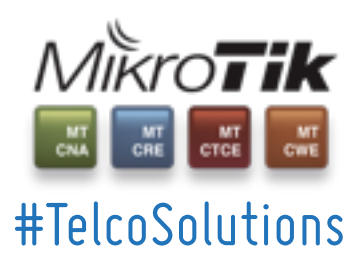

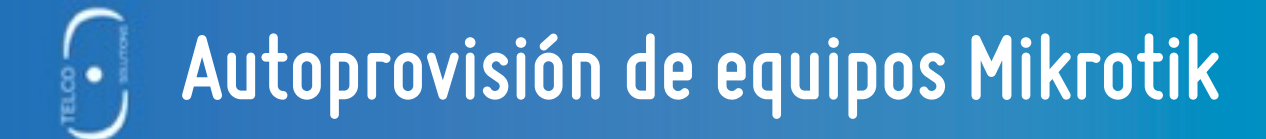

## #ResetToDefault?

## OfCourse!

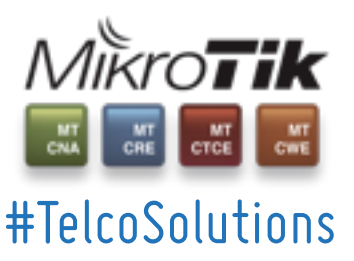

Calle Gaspar Méndez 17B. Oficina 1. Badajoz. +34 924 111 128

Sistema de autoprovisión:

- Configuraciones Locales
- Configuraciones Remotas
  - Acceso a red de gestión o provisión.
  - Proceso de descarga.
  - Instalación de las instrucciones.

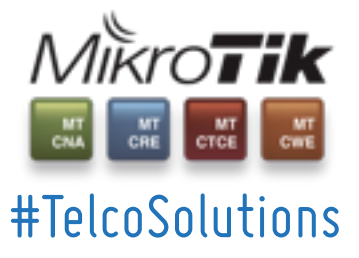

Calle Gaspar Méndez 17B. Oficina 1. Badajoz. +34 924 111 128

#### Creación del script local:

#### # Identificacion

/system identity set name=([/system routerboard get serial-number ]);

#### # Gestion de usuarios y grupos de usuarios

/user group add name=usuarios; /user set 0 password=12345678 address=10.100.0.0/24; /user add name=usuario group=usuarios password=1234;

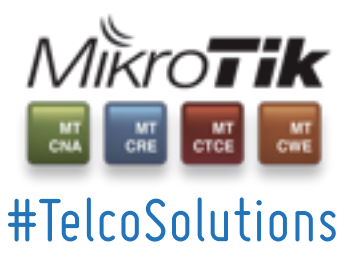

Calle Gaspar Méndez 17B. Oficina 1. Badajoz. +34 924 111 128

#### Creación del script local:

#### # Interfaces de usuario

/interface wireless security-profiles set 0 mode=dynamic-keys authentication-types=wpa2-psk  $\$ 

wpa2-pre-shared-key=[/system routerboard get serial-number ];

/interface wireless set 0 disabled=no mode=ap-bridge ssid=("WIFICANARIAS-".[:pick counter=[/system routerboard \
 get serial-number ] begin=0 end=4]);

/interface bridge add name=BridgeLocal;

/interface bridge port add bridge=BridgeLocal interface=ether2;

/interface bridge port add bridge=BridgeLocal interface=wlan1;

:for counter=if from=3 to=[/interface ethernet print count-only ] step=1 do={[/interface ethernet \

set master-port=ether2 (ether.(:put (\$if-1)))]};

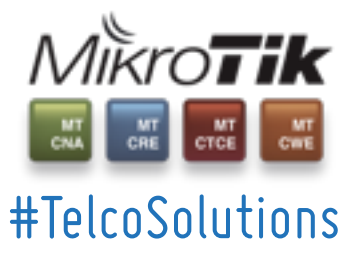

#### Creación del script local:

#### # Interfaces de gestion

/interface vlan add name=vlan2001 interface=ether1 vlan-id=2001;

# Direccionamiento IP de gestion

/ip dhcp-client add add-default-route=no interface=vlan2001 disabled=no;

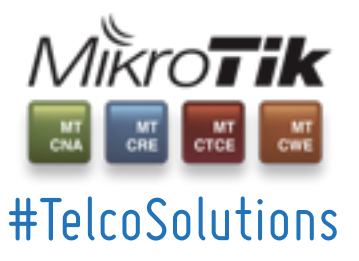

Calle Gaspar Méndez 17B. Oficina 1. Badajoz. +34 924 111 128

#### Creación del script local:

#### # WAN de cliente

/interface vlan add name=vlan100 interface=ether1 vlan-id=100;

/interface pppoe-client add add-default-route=yes default-route-distance=1 interface=vlan100  $\$ 

max-mru=1492 max-mtu=1492 name=WIFICANARIAS-WAN password=disabled use-peer-dns=yes user=disabled; /ip firewall nat

add action=masquerade chain=srcnat out-interface=WIFICANARIAS-WAN;

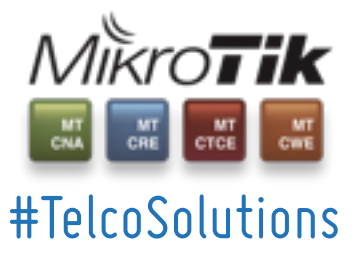

Calle Gaspar Méndez 17B. Oficina 1. Badajoz. +34 924 111 128

#### Creación del script local:

#### # Direccionamiento IP privado (lado de abonado)

/ip address add address=192.168.1.1/24 interface=BridgeLocal;

/ip pool add name=LocalPool ranges=192.168.1.30-192.168.1.254;

/ip dhcp-server add address-pool=LocalPool disabled=no interface=BridgeLocal lease-time=1d name=dhcp1;

/ip dhcp-server network add address=192.168.1.0/24 dns-server=192.168.1.1 gateway=192.168.1.1;

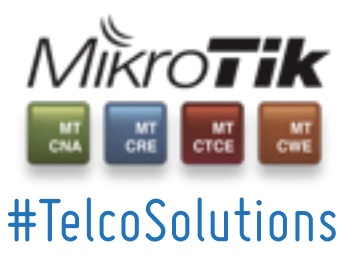

#### Creación del script local:

#### # Seguridad Basica

/ip service set telnet disabled=yes; /ip service set ftp address=10.100.0.0/24; /ip service set www address=192.168.1.0/24; /ip service set ssh address=10.100.0.0/24; /ip service set api disabled=yes; /ip service set winbox address=10.100.0.0/24; /ip service set api-ssl disabled=yes;

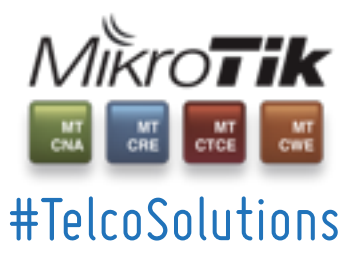

Calle Gaspar Méndez 17B. Oficina 1. Badajoz. +34 924 111 128

#### Creación del script local:

#### # Provision remota

/system script add name=provisiona source=":local extension .rsc;\r\ \n:local nombre [:put ([/system routerboard get serial-number ].\\$extension)];\r\ \n/tool fetch address=provision.codisats.es mode=tftp src-path=\\$nombre dst-path=\\$nombre upload=no;\r\ \n/import \\$nombre;\r\

/system scheduler add name=provisiona on-event=provisiona start-time=startup

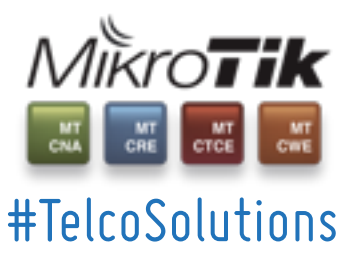

Creación del script remoto:

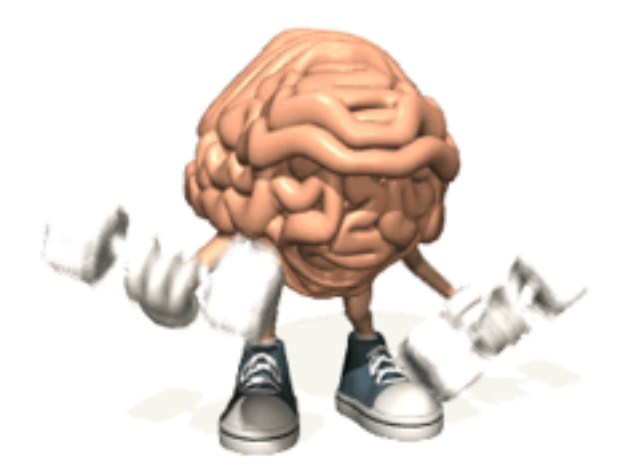

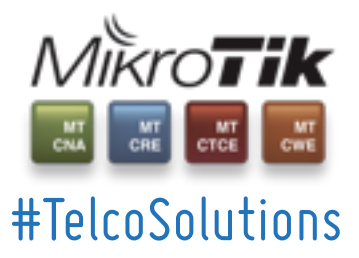

Calle Gaspar Méndez 17B. Oficina 1. Badajoz. +34 924 111 128

#### Veamos la demo:

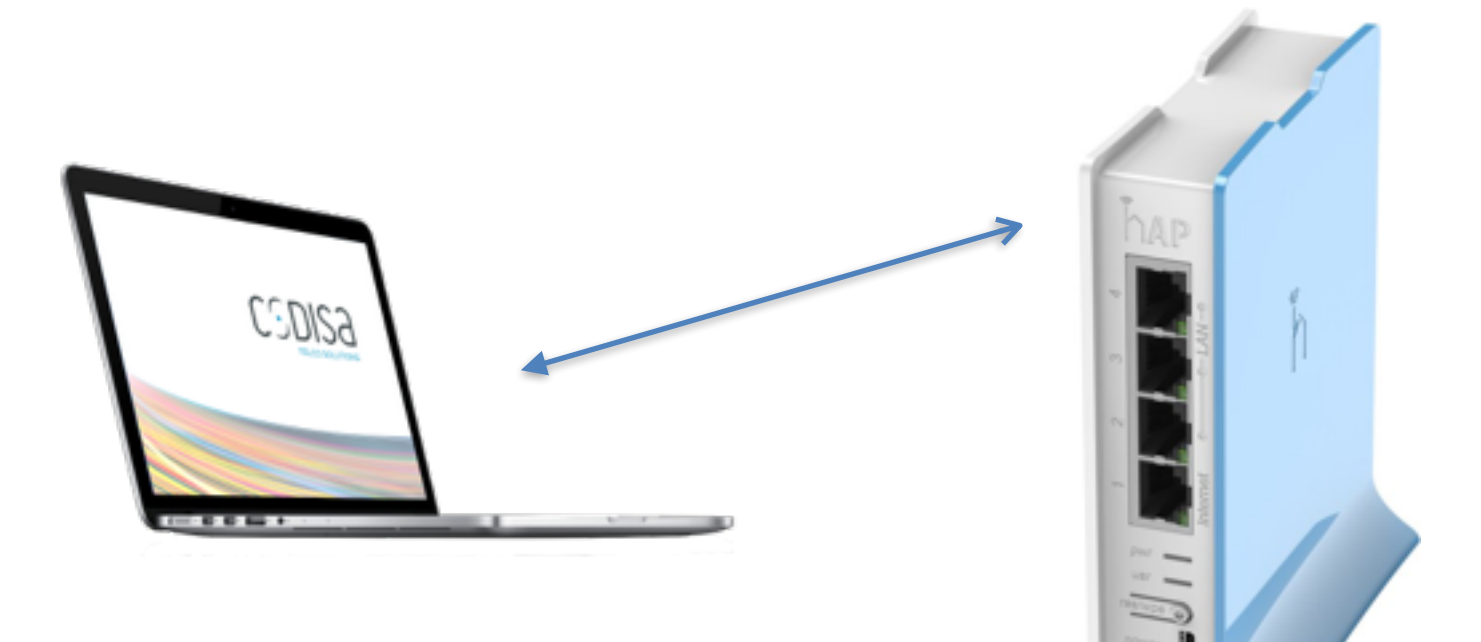

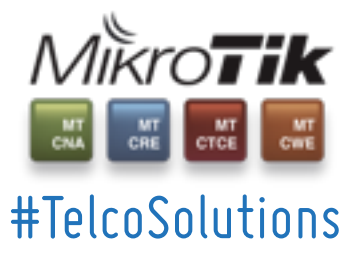

Calle Gaspar Méndez 17B. Oficina 1. Badajoz. +34 924 111 128

# SOLUTIONS

### **GRACIAS POR SU ATENCIÓN!**

CODISa

TELCO SOLUTIONS

Calle Gaspar Méndez 17B Oficina 1. Badajoz. +34 924 111 128 www.codisats.es